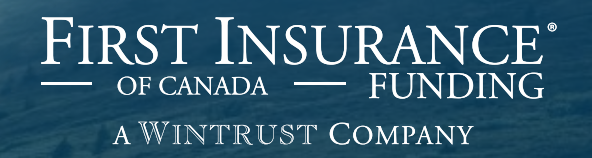

## **FirstInSite Enhanced**<sup>™</sup>

**Renewals and Additional** Premiums

#### **Topics covered in this guide:**

1. Renewals

### Agenda

2. Additional Premiums (Endorsements)

3. Tips

### Login

# Click on the First InSite Enhanced<sup>™</sup> login button

firstinsurancefunding.ca

 Login with your user name (email address) and password

> Select Renewals

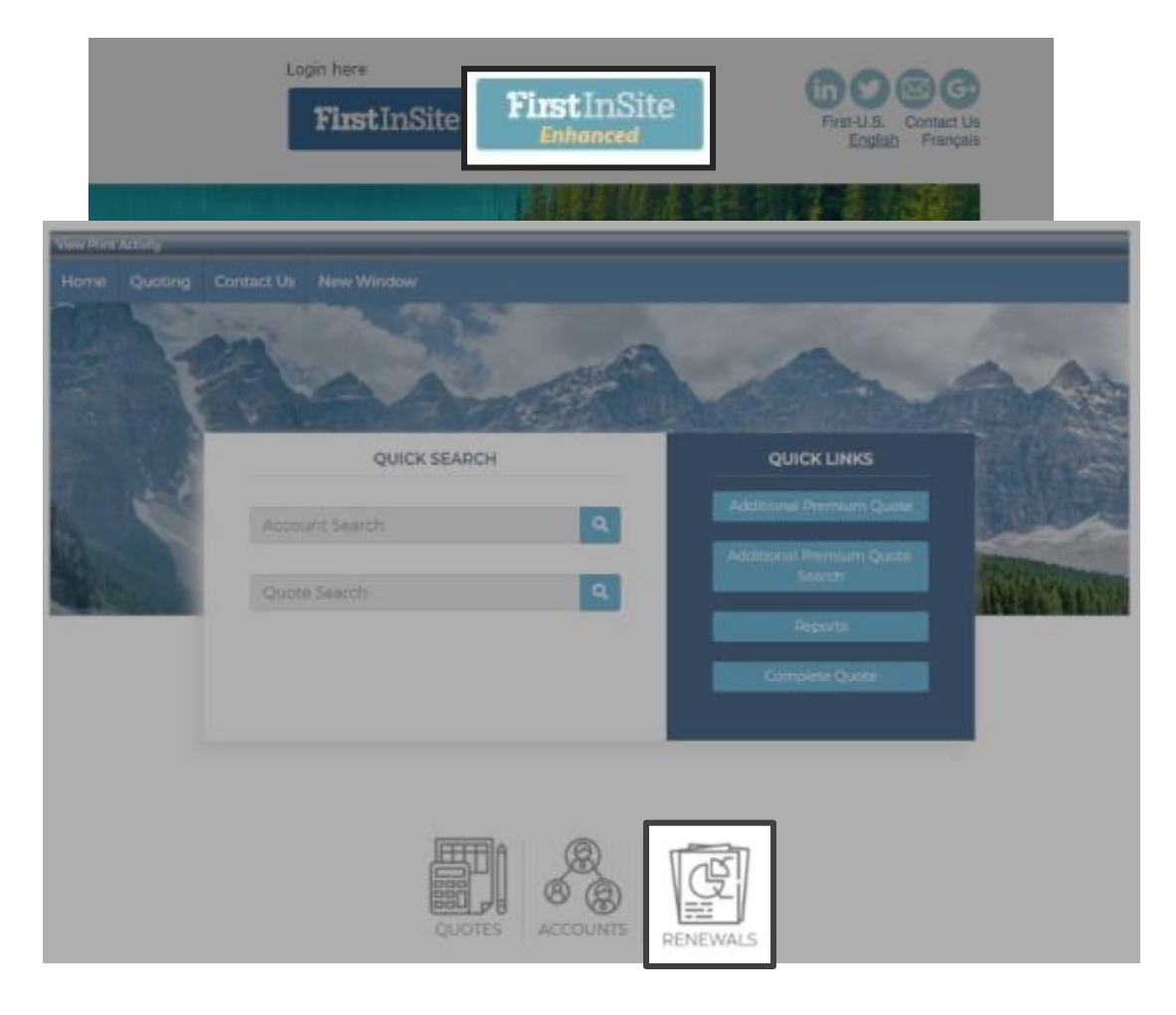

> Enter an account number or name and click **Search** to retrieve the loan

| Renewal G  | luote              |      |       |           |        |
|------------|--------------------|------|-------|-----------|--------|
| Brokerage: | [Select an Item]   |      |       |           |        |
| Account #: |                    |      | Name: |           |        |
|            |                    |      |       |           | Search |
| Account    | No + Creation Date | Name |       | Brokerage | Action |
|            |                    |      |       |           |        |

| Brokerage: | A00034 - Best Insuran | ce Brokers Inc Ottawa |       | •                  |            |
|------------|-----------------------|-----------------------|-------|--------------------|------------|
| Account #: |                       |                       | Name: |                    |            |
|            |                       |                       |       |                    | Searc      |
| Account No | Creation Date         | Name                  |       | Brokerage A        | Action     |
| 🥚 25288    | 05/02/2025            | ABC Company           |       | Best Insurance Bro | Renew Link |
|            |                       |                       |       |                    |            |
|            |                       |                       |       |                    |            |

#### Review insured's details

> Review rates

Review General Loan
 Information and click
 Next

**TIP:** You can opt to send email notifications to customers by clicking the check box and entering an email address

| Customeriniorma                                                                                                    | tion Policies Terms                                                                                                    |           |                                                                                             |                              |        |  |
|----------------------------------------------------------------------------------------------------|----------------------------------------------------------------------------------------------------|-----------|---------------------------------------------------------------------------------------------|------------------------------|--------|--|
| Quoting for:                                                                                                    | A00034 - Best Insurance Brokers Inc                                                                                                    | - Ottaw   | a Ottawa, Ontario                                                                           |                              |        |  |
|                                                                                                    | Name & Address                                                                                                    |           |                                                                                             | Contact                      |        |  |
| Name:                                                                                                    | ABC Company                                                                                                    |           | Main Phone:                                                                                 |                              |        |  |
|                                                                                                    |                                                                                                    |           | Contact:                                                                                    |                              |        |  |
|                                                                                                    |                                                                                                    | ſ         | E-Mail:                                                                                     | client@abc.ca                |        |  |
| Address:                                                                                                    | 123 Main Street                                                                                                    |           | Main Fax:                                                                                   |                              |        |  |
|                                                                                                    |                                                                                                    |           | Create:                                                                                     | [New Contact Info]           |        |  |
|                                                                                                    |                                                                                                    |           |                                                                                             |                              |        |  |
| City:                                                                                                    | Ottawa                                                                                                    |           |                                                                                             |                              |        |  |
| Country:                                                                                                    | Canada                                                                                                    |           |                                                                                             |                              |        |  |
| Province / Postal:                                                                                                    | ON - Ontario                                                                                                    | 1A1       |                                                                                             |                              |        |  |
| Email Notices to                                                                                                    | Additional Addresses                                                                                                    |           |                                                                                             |                              |        |  |
| Email Notices to<br>Customers:<br>Customer ID:                                                                                                    | Additional Addresses                                                                                                    |           |                                                                                             |                              |        |  |
| Email Notices to<br>Customers:<br>Customer ID:                                                                                                    | Additional Addresses                                                                                                    | eral Loa  | n Information                                                                               |                              |        |  |
| Email Notices to<br>Customers:<br>Customer ID:<br>Brokerage:                                                                                                    | Additional Addresses  Cer A00034 - Best Insurance Brokers Inc                                                                                                    | eral Loa  | n Information<br>Alt Account #:                                                             |                              |        |  |
| Email Notices to<br>Sustomers:<br>Customer ID:<br>Brokerage:<br>Pricing Program:                                                                                                   | Additional Addresses                                                                                                    | teral Loa | n Information<br>Alt Account #:<br>Line of Business:                                        | Commercial                   |        |  |
| Email Notices to<br>Customers:<br>Customer ID:<br>Brokerage:<br>Pricing Program:<br>Terms                                                                                          | Additional Addresses                                                                                                    | heral Loa | n Information<br>Alt Account #:<br>Line of Business:<br>Preferred Language:                 | Commercial                   |        |  |
| Email Notices to<br>Customers:<br>Customer ID:<br>Brokerage:<br>Pricing Program:<br>Terms<br>Standard/<br>Continuous Pay:                                                          | Additional Addresses                                                                                                    | veral Loa | n Information<br>Alt Account #:<br>Line of Business:<br>Preferred Language:<br>New/Renewal: | Commercial<br>English<br>New |        |  |
| Email Notices to<br>Customers:<br>Customer ID:<br>Brokerage:<br>Pricing Program:<br>Terms<br>Standard/<br>Continuous Pay:<br>Origination Code                                      | Additional Addresses                                                                                                    | eral Loa  | n Information<br>Alt Account #:<br>Line of Business:<br>Preferred Language:<br>New/Renewal: | Commercial<br>English<br>New | j<br>1 |  |
| Email Notices to<br>Customers:<br>Customer ID:<br>Brokerage:<br>Pricing Program:<br>Terms<br>Standard/<br>Continuous Pay:<br>Origination Code:<br>Broker Contact:                  | Additional Addresses                                                                                                    | reral Loa | n Information<br>Alt Account #:<br>Line of Business:<br>Preferred Language:<br>New/Renewal: | Commercial<br>English<br>New |        |  |
| Email Notices to<br>Customers:<br>Customer ID:<br>Brokerage:<br>Pricing Program:<br>Terms<br>Standard/<br>Continuous Pay:<br>Origination Code:<br>Broker Contact:<br>Broker Phone: | Additional Addresses  Additional Addresses  Additional Addresses  Cer  A00034 - Best Insurance Brokers Inc  T7% Down, 10 Installments  T7% Down, 10 Installments  T7% Down, 10 Installm | eral Loa  | n Information<br>Alt Account #:<br>Line of Business:<br>Preferred Language:<br>New/Renewal: | Commercial<br>English<br>New |        |  |

- Update policy number and carrier information, if necessary
- > Enter the effective date
- Update premium amount, fees and taxes, if required

| Policy #                                            | Eff Date                              | Carrier      | Cover                                      | age Premium                           | Policy Fees         | Taxes        | Total       |
|-----------------------------------------------------|---------------------------------------|--------------|--------------------------------------------|---------------------------------------|---------------------|--------------|-------------|
| 1                                                   | 27/10/2025                            |              | GL                                         | 20,000.00                             | 0.00                | 1,600.00     | 21,600.00 × |
| New Policy                                          |                                       |              |                                            |                                       |                     |              | 21,600.0    |
|                                                     | AV2341                                |              |                                            | Coverage:                             | GL                  | GENERAL LIAB | ILITY       |
| Policy Number:                                      | 27/10/2025                            |              | H                                          | Policy Term (Months)                  | 12                  |              |             |
| Effective Date:                                     |                                       |              | _                                          |                                       |                     |              |             |
|                                                     | C00002                                | Aviva Canada |                                            |                                       |                     |              |             |
| Carrier:                                            | <ul> <li>C00002</li> <li>I</li> </ul> | Aviva Canada |                                            |                                       |                     |              |             |
| Carrier:<br>MGA                                     | <ul> <li>C00002</li> <li>I</li> </ul> | Aviva Canada | 20,000.00                                  | Return Method:                        | Short-R             | ate          |             |
| Carrier:<br>ICA<br>Premium:                         | <ul> <li>C00002</li> <li>I</li> </ul> | Aviva Canada | 20,000.00                                  | Return Method:<br>Min. Earned Premiun | Short-Ri            | ate          | 0.00        |
| Carrier:<br>AGA<br>Premium:<br>Policy Fees          | <ul> <li>C00002</li> <li>I</li> </ul> | Aviva Canada | 20,000.00                                  | Return Method:<br>Min. Earned Premiun | Short-R             | ate<br>10 %  | 0.00        |
| Carrier:<br>AGA<br>Premium:<br>Policy Fees<br>Caxes | <ul> <li>C00002</li> <li>I</li> </ul> | Aviva Canada | 20,000.00<br>0.00<br>1,600.00<br>21,600.00 | Return Method:<br>Min. Earned Premiun | Short-Ri<br>n: 0.00 | ate<br>10 %  | 0.00        |

> Select Save

- > Review all policies listed at top
- > Click **Next** to continue

| Quote Entry -       |             |              |          |                       |             |          |        |               |
|---------------------|-------------|--------------|----------|-----------------------|-------------|----------|--------|---------------|
| Customer Informatio | on Policies | Terms        |          |                       |             |          |        |               |
| Policy #            | Eff Date    | Carrier      | Covera   | ge Premium            | Policy Fees | Taxes    | τα     | otal          |
| 1 AV2341            | 27/10/2025  | Aviva Canada | GL       | 20,000.00             | 0.00        | 1,600.00 | 21,600 | ),00 <b>x</b> |
|                     |             |              |          |                       |             |          |        |               |
| New Policy          |             |              |          |                       |             |          | 21     | ,600.00       |
|                     |             |              | Policy D | etails                |             |          |        |               |
| Policy Number:      |             |              |          | Coverage:             |             |          |        |               |
| Effective Date:     |             |              |          | Policy Term (Months): |             |          |        |               |
| Carrier:            |             |              |          |                       |             |          | _      |               |
| MGA                 |             |              |          |                       |             |          |        |               |
| Premium:            | 1           |              |          | Return Method:        |             |          |        |               |
| Policy Fees         |             |              | 1        | Min. Earned Premium   |             |          |        |               |
| Taxes               |             |              |          |                       |             |          |        |               |
| Total Amount:       |             |              |          |                       |             |          |        |               |
| View Authorities    |             |              |          |                       |             |          | Cancel | Save          |
| < Back              |             |              |          |                       |             | C        | ancel  | Next >        |

- Review first payment due date and change if necessary
- Enter any applicable broker fees and hit **Recalculate**
- Review financial info and hit
   Save

|                                                                                                    | Quote V                                                                                        | /ariables                                                                                                    |             |                                                                                               |
|----------------------------------------------------------------------------------------------------|------------------------------------------------------------------------------------------------|----------------------------------------------------------------------------------------------------|-------------|-----------------------------------------------------------------------------------------------|
| Governing Province                                                                                                    | Ontario                                                                                        | Non-Refundable Broker Fee:                                                                                                    |             | 0.00                                                                                          |
| First Payment Due Date:                                                                                                    | 27/11/2025                                                                                     | Financed Broker Fee:                                                                                                    |             |                                                                                               |
| Billing Cycle:                                                                                                    | Monthly                                                                                        | Down Payment:                                                                                                    | 17.000 %    | 3,672.00                                                                                      |
| Billing Method:                                                                                                    | Pre-authorized                                                                                 | No. of Installments:                                                                                                    |             | 10                                                                                            |
| Disbursement Delay:                                                                                                    | 30 Days                                                                                        | APR:                                                                                                    |             | 4.3419                                                                                        |
| Rate Chart:                                                                                                    | Best Insurance Rate                                                                            | Broker Premium Fin Referral Fee                                                                                                    |             |                                                                                               |
| Broker Premium Fin. Referral Fee Plan:                                                                                                    | ON                                                                                             | Application Fee                                                                                                    |             |                                                                                               |
|                                                                                                    |                                                                                                | Reset                                                                                                    | to Defaults | ecalculate                                                                                    |
| General                                                                                                    |                                                                                                | Reset                                                                                                    | to Defaults | Recalculate                                                                                   |
| General<br>Governing Province                                                                                                    | Ontario                                                                                        | Reset<br>Financials<br>Broker Premium Fin. Referral Fee:                                                                                                    | to Defaults | Recalculate                                                                                   |
| General<br>Governing Province<br>First Payment Due Date:                                                                                                    | Ontario<br>27/11/2025                                                                          | Reset<br>Financials<br>Broker Premium Fin. Referral Fee:<br>APR:                                                                                                    | to Defaults | Recalculate<br>0.00<br>4.341 9                                                                |
| General<br>Governing Province<br>First Payment Due Date:<br>Billing Cycle:                                                                                                    | Ontario<br>27/11/2025<br>Monthly                                                               | Reset<br>Financials<br>Broker Premium Fin. Referral Fee:<br>APR:<br>Flat Rate                                                                                                  | to Defaults | ecalculate<br>0.00<br>4.341 9<br>1.660 9                                                      |
| General<br>Governing Province<br>First Payment Due Date:<br>Billing Cycle:<br>Disbursement Delay:                                                                                                    | Ontario<br>27/11/2025<br>Monthly<br>30 Days                                                    | Reset<br>Financials<br>Broker Premium Fin. Referral Fee:<br>APR:<br>Flat Rate:<br>Total Premium:                                                                               | to Defaults | ecalculate<br>0.00<br>4.341 %<br>1.660 %<br>21,600.00                                         |
| Ceneral<br>Governing Province<br>First Payment Due Date:<br>Billing Cycle:<br>Disbursement Delay:<br>Rate Chart:                                                                                     | Ontario<br>27/11/2025<br>Monthly<br>30 Days<br>Best Insurance Rate                             | Reset<br>Financials<br>Broker Premium Fin. Referral Fee:<br>APR:<br>Flat Rate:<br>Total Premium:<br>Down Payment:                                                              | to Defaults | 0.00<br>4.341 %<br>1.660 %<br>21,600.00                                                       |
| General<br>Coverning Province<br>First Payment Due Date:<br>Billing Cycle:<br>Disbursement Delay:<br>Rate Chart:                                                                                     | Ontario<br>27/11/2025<br>Monthly<br>30 Days<br>Best Insurance Rate<br>Plan                     | Reset<br>Financials<br>Broker Premium Fin. Referral Fee:<br>APR:<br>Flat Rate:<br>Total Premium:<br>Down Payment:<br>Amount Financed:                                          | to Defaults | 0.00<br>4.341 %<br>1.660 %<br>21,600.00<br><u>3,672.00</u><br>17,928.00                       |
| Ceneral<br>Governing Province<br>First Payment Due Date:<br>Billing Cycle:<br>Disbursement Delay:<br>Rate Chart:<br>Broker Premium Fin, Referral Fee Plan:                                           | Ontario<br>27/11/2025<br>Monthly<br>30 Days<br>Best Insurance Rate<br>Plan<br>0N               | Reset Financials Broker Premium Fin. Referral Fee: APR: Flat Rate: Total Premium: Down Payment: Amount Financed: Finance Charge:                                               | to Defaults | ecalculate<br>0.00<br>4.341 9<br>1.660 9<br>21,600.00<br>3,672.00<br>17,928.00<br>358.60      |
| General<br>Governing Province<br>First Payment Due Date:<br>Billing Cycle:<br>Disbursement Delay:<br>Rate Chart:<br>Broker Premium Fin, Referral Fee Plan:<br>Equal Pay Quote:                       | Ontario<br>27/11/2025<br>Monthly<br>30 Days<br>Best Insurance Rate<br>Plan<br>0N<br>No         | Reset<br>Financials<br>Broker Premium Fin. Referral Fee:<br>APR:<br>Flat Rate:<br>Total Premium:<br>Down Payment:<br>Amount Financed:<br>Finance Charge:<br>Total of Payments: | to Defaults | 0.00<br>4.3419<br>1.660 9<br>21,600.00<br>3,672.00<br>17,928.00<br>358.60<br>18,286.60        |
| General<br>Governing Province<br>First Payment Due Date:<br>Billing Cycle:<br>Disbursement Delay:<br>Rate Chart:<br>Broker Premium Fin, Referral Fee Plan:<br>Equal Pay Quote:<br>Earned Broker Fee: | Ontario<br>27/11/2025<br>Monthly<br>30 Days<br>Best Insurance Rate<br>Plan<br>0N<br>No<br>0.00 | Reset Financials Broker Premium Fin. Referral Fee: APR: Flat Rate: Total Premium: Down Payment: Amount Financed: Finance Charge: Total of Payments: No. of Installments:       | to Defaults | 0.00<br>4.3419<br>1.660 9<br>21,600.00<br><u>3,672.00</u><br>17,928.00<br>358.60<br>18,286.60 |

#### Confirm information is correct and click Submit to proceed with Renewal submission.

**QTIP:** Our renewal contracts are evergreen – no signatures required

#### Quote - 151662 - ABC Company Customer Information Summary Policies **Quote Variables Governing Province** Non-Refundable Broker Fee: Ontario First Payment Due Date: 27/11/2025 Financed Broker Fee: Billing Cycle: Monthly Down Payment: 17.000 % 3,672.00 Billing Method: Pre-authorized No. of Installments: Disbursement Delay: 30 Days APR: 4.341% Rate Chart: Best Insurance Rate Broker Premium Fin, Referral Fee: Broker Premium Fin, Referral Fee Plan: ON Application Fee: Financials General **Governing Province** Ontario Broker Premium Fin. Referral Fee: 4.341% First Payment Due Date: 27/11/2025 APR: Billing Cycle: Monthly Flat Rate: Disbursement Delay: 30 Davs Total Premium: 21.600.00 Best Insurance Rate Down Payment: 17.000 % 3,672.00 Rate Chart: Plan Amount Financed: 17.928.00 Broker Premium Fin, Referral Fee Plan: ON Finance Charge: 358.60 Equal Pay Quote: No Total of Payments: 18.286.60 Earned Broker Fee: 0.00 No. of Installments: Financed Broker Fee: 0.00 1.828.66 Installment Amoun

Submit

- Should the insured wish to review the renewal terms, a PFA can be generated on the Documents tab
- > Select PFA from the drop down menu and click **Now...**
- > Another window will open with a PDF of the renewal document

| Customer Informatio | in P <u>o</u> licies | Terms                 | Summary Doc | uments       |              |       |
|---------------------|----------------------|-----------------------|-------------|--------------|--------------|-------|
| Title               | Desc                 | ription               | Method      | Creator      | Date Created | Pages |
| Premium Finance Ag  | reement              |                       | Manual      | Bob Nichols  | 01/12/2025   | 4     |
| Premium Finance Ag  | reement              |                       | Manual      | Quote Import | 01/12/2025   | 3     |
| Premium Finance Ag  | reement              |                       | Manual      | Quote Import | 01/12/2025   | 3     |
| Premium Finance Ag  | reement              |                       | Manual      | Hilary Adams | 01/12/2025   | Now   |
| 4 Items             |                      |                       |             |              |              |       |
|                     |                      | and the second second |             |              |              |       |

| On Line Account Submiss                                                                                                    | sion Process                                                                   |                                                                                    |                                                                         |                                              |
|----------------------------------------------------------------------------------------------------|--------------------------------------------------------------------------------|------------------------------------------------------------------------------------|-------------------------------------------------------------------------|----------------------------------------------|
| Customer Name:                                                                                                    |                                                                                | English Personal Renewal                                                           | Total Account:                                                          | 5,050.00                                     |
| Interest Charge Total Due:                                                                                                    |                                                                                | 189.34                                                                             | Amount of Deposit:                                                      | 482.50                                       |
| Term:                                                                                                    |                                                                                | 11                                                                                 | Amount of Installme                                                     | nts: 432.44                                  |
| Is your Brokerage keeping the<br>Note: If you are not collecting the<br>Additional amount retained by                                                                                                    | down payment?<br>e down payment the E<br>the brokerage:*                       | ○ Yes ● No<br>Brokerage is still responsible for time or                           | Confirm down p<br>retained amoun                                        | ayment and any additional<br>ts              |
| * If applicable, enter the dollar an                                                                                                    | nount that the broker                                                          | has retained in addition to the down pa                                            | ayment amount.                                                          |                                              |
| Complete Cheque Information:<br>Account Holder Name:<br>Institution Number:<br>Financial Institution Name:<br>Bank Transit:<br>Account Number:<br>If your client's banking details ha<br>Edit Banking Choose file<br>Account Submission Note: | English Personal<br>001<br>BMO<br>01010<br>1234567890<br>vve changed, upload a | Renewal                                                                            | Review/update<br>insured's<br>banking info                              | Cheque Sample                                |
| (Optional) If y                                                                                                    | ou have any                                                                    | special instructions, e                                                            | nter a Loan Submissi                                                    | on Note                                      |
| A note is only necessary if you w                                                                                                    | ould like to communi                                                           | cate something specific about this cont                                            | ract to the FIRST Insurance Funding                                     | service team.                                |
|                                                                                                    | RESENTATIONS                                                                   | No need to sign, ema                                                               | il, fax; simply click to                                                | agree                                        |
| By selecting 'Submit for Processi<br>furnished with these representati                                                                                                    | ing' you warrant and<br>ions and you have the                                  | agree to the Agent or Broker Represen<br>a authority to submit this contract and a | tations as outlined in the contract. You operation the representations. | ou further agree that the brokerage has been |
| You further warrant that the Brok<br>remitted with this agreement.                                                                                                    | erage has collected t                                                          | he down payment, if applicable, and ar                                             | ny other sums due as required by the                                    | agreement and is holding same or they are    |
| Complete On Line Subr                                                                                                    | mission ancel                                                                  | Submission                                                                         |                                                                         |                                              |

#### Click Complete On Line Submission

### Confirmation

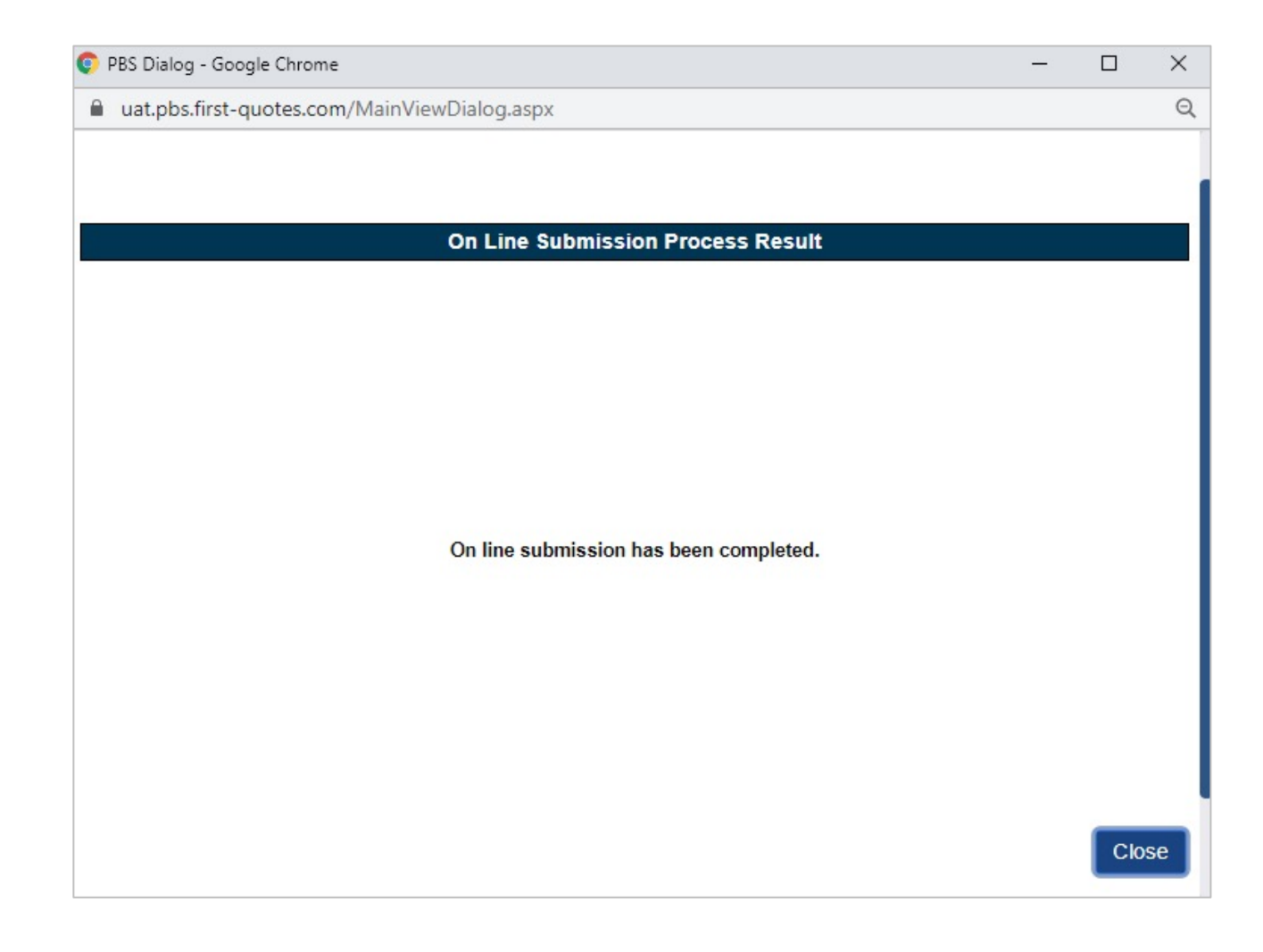

### Additional Premium

Select
 Additional
 Premium
 Quote
 from the
 main page

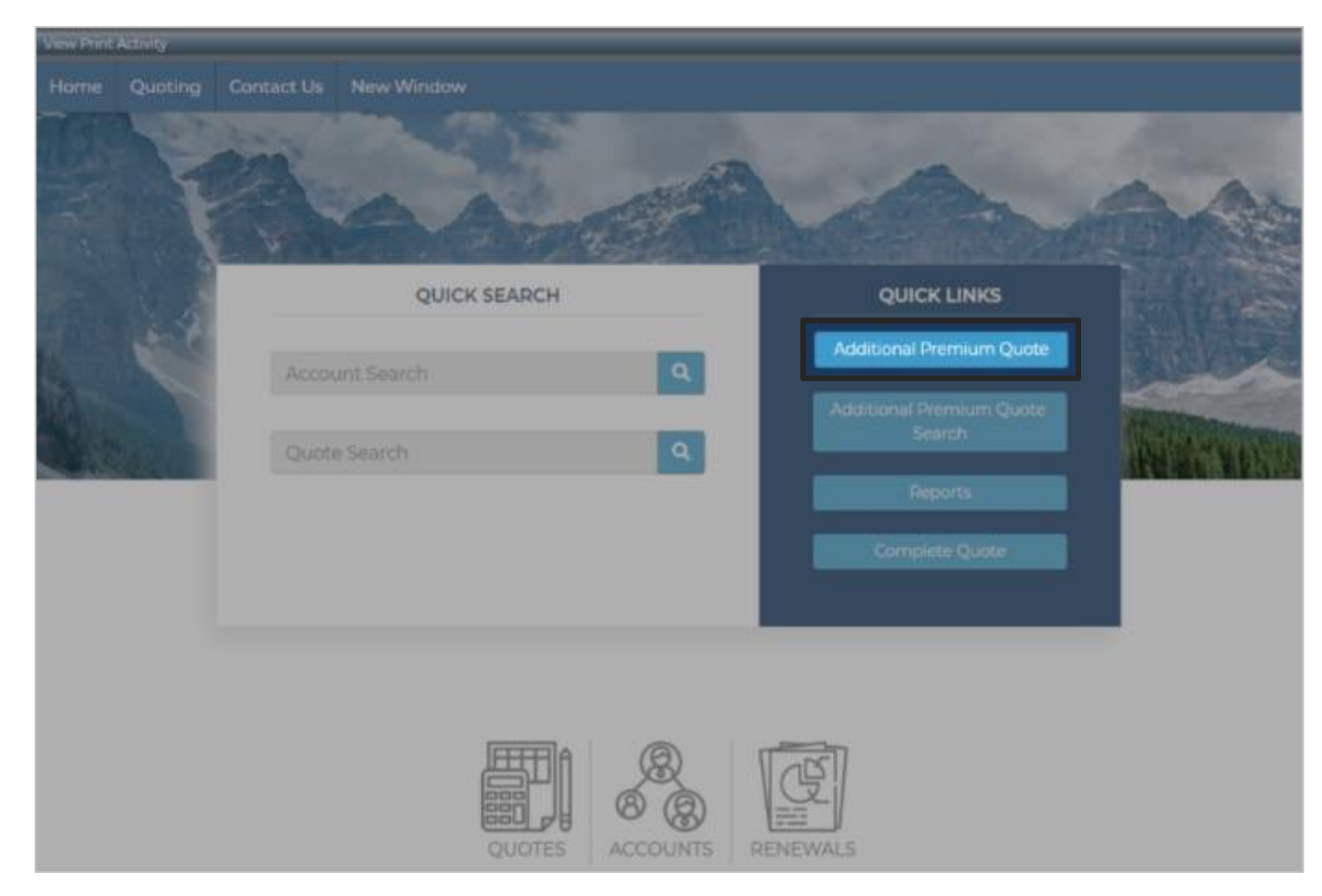

- > Enter in search criteria and click **Search**
- > Click on the account you want to endorse

| Account #:           |                         | Jamer               | Ye          | Saria) #F        | 1       |         |
|----------------------|-------------------------|---------------------|-------------|------------------|---------|---------|
| Account w.           |                         | 401110.             |             | Perior #,        |         |         |
| Address:             |                         | City:               |             | Policy #:        |         |         |
| Region:              |                         | Postal Code:        |             | Pyrnt Arnt Rovd; |         |         |
| Dustomer ID:         |                         | Quote #:            |             |                  |         |         |
|                      | Include Archived Acc    | counts              |             | A                | dvanced | Search  |
| Account No +         | Name                    | Address             | City        | Region           |         | APs     |
| 901-30544            | BMS Renewal Test        | 20 Toronto St       | Toronto     | ON               |         | 0       |
| 901-28407            | 14814 Test SC           | 123 here st         | Toronto     | ON               |         | 0       |
| 901-28399            | 14814 Test SC           | 123 here st         | Toronto     | ON               |         | 0       |
| 901-28381            | 14814 Test SC           | 123 here st         | Toronto     | ON               |         | 0       |
| 901-27748            | Krusty the Clown        | 123 Springfield     | Springfield | d ON             |         | 0       |
| 901-27474            | BMS Link Renewal Test 2 | 123 Any Street      | Toronto     | ON               |         | 0       |
| 901-27466            | BMS Renewal Test        | 123 Any Street      | Toronto     | ON               |         | 0       |
| 901-19638            | XYZ                     | 1 Main St.          | Toronto     | ON               |         | 1       |
| 901-13615            | Studio 7 Ltd.           | 123 St              | Hamilton    | ON               |         | 1       |
| 901-13235            | ABC Company             | 123 St              | Hamilton    | ON               |         | 0       |
| 901-10868            | Holding it together     | 6 Mullholland Drive | St. John's  | NL               |         | 1       |
| 901-9035             | 100000 Ontario Ltd.     | 120 Ayeza Street    | Toronto     | ON               |         | 0       |
| 001-5075<br>14 items | United Darcel Servicer  | 100 Lipited Mar     | Totopto     | ON               | 14      | + 1 + 4 |

#### > Click Next

| Customer Informatio                                                                                                    | n Policies Ter                                                                      | rms                                                                                                    |                                                        |                                                                                                    |                                                                |
|----------------------------------------------------------------------------------------------------|-------------------------------------------------------------------------------------|----------------------------------------------------------------------------------------------------|--------------------------------------------------------|----------------------------------------------------------------------------------------------------|----------------------------------------------------------------|
| Customer Information                                                                                                    | 1                                                                                   |                                                                                                    |                                                        | Summary Financials                                                                                                    |                                                                |
| Private Label:<br>Account Number:<br>Account Holder:<br>Main Address:<br>Brokerage:                                          | Hilary's Test<br>28407<br>14814 Test S<br>123 here st<br>Toronto, ON<br>A00034 - Be | t <b>Label</b><br>C<br>M1M 1M1<br>est Insurance Brokers Inc Ottawa                                                                                                    |                                                        | Total Premium:<br>Down Payment: (8.560 %)<br>Amount Financed:<br>Non-Refundable Fee:<br>Finance Charge:<br>Total of Payments:<br>No. of Installments: | 900.00<br>77.04<br>822.96<br>0.00<br>64.4<br>887.37            |
| Broker Contact:<br>Broker Phone:<br>Broker Email:<br>Customer ID:<br>Origination Code:                                       | 11<br>111111111<br>1@3.ca<br><br>Entity                                             |                                                                                                    |                                                        | Installment Amount:<br>APR:<br>Flat Rate:<br>Installments Made/Remaining:<br>Next Installment Amount:<br>Next Late Fee Amount:<br>Shortage:           | 80.67<br>15.329 %<br>7.157 %<br>3 / 8<br>80.67<br>4.03<br>0.00 |
| Received Date:<br>Creation Date:<br>Created By:<br>Effective Date:<br>Archive Date:<br>Balance Due Date:<br>Settlement Date: | <br>08/08/2025<br>PBS System<br>08/08/2025<br><br>                                  | Next Intent Date:<br>Scheduled Cancellation Date:<br>Cancellation Hold:<br>Manual Cancellation Date:<br>Cancellation Print Date:<br>Cancellation Effective Date:<br>Next Reinstatement Date:<br>Next Late Fee Date: | 12/12/2025<br>28/12/2025<br><br><br><br><br>10/12/2025 | Auto Assessed Late Fee Breakdor<br>Account Balance (Inc. fees):<br>Current Amount Due:                                                                | 645.3(<br>0.0(                                                 |
| First Payment Due<br>Date:<br>Next Payment Due<br>Date:<br>Final Payment Due<br>Date:                                        | 08/09/2025<br>08/12/2025<br>08/07/2026                                              | Last Intent Date:<br>Last Cancellation Date:<br>Last Reinstatement Date:                                                                                                    |                                                        |                                                                                                    |                                                                |

#### > Click on New Policy or Add AP to existing policies

| Additional Premiu    | um Quote E     | ntry - 14814 | i<br>t     |                       |             |        |         |
|----------------------|----------------|--------------|------------|-----------------------|-------------|--------|---------|
| Customer Information | n Policies     | Terms        |            |                       |             |        |         |
| Policy #             | Eff Date       | Carrier      | Cove       | rage Premium          | Policy Fees | Taxes  | Total   |
|                      |                |              | No policie | es defined.           |             |        |         |
| New Policy Add       | AP to existing | policies     |            |                       |             |        | 0.00    |
| 1                    |                |              | Policy     | Details               |             |        |         |
| Policy Number:       |                |              |            | Coverage:             |             |        |         |
| Effective Date:      |                |              |            | Policy Term (Months): | 0           |        |         |
| Carrier:             |                |              |            |                       |             |        |         |
| MGA 🔍                |                |              |            |                       |             |        |         |
| Premium:             |                |              | 0          | Return Method:        |             |        |         |
| Policy Fees          |                |              | 0          | Min. Earned Premium   | 0.000 %     |        | 0.00    |
| Taxes                |                |              | 0          |                       |             |        |         |
| Total Amount:        |                |              |            |                       |             |        |         |
| View Authorities     |                |              |            |                       |             | Cance  | el Save |
| < Back               |                |              |            |                       |             | Cancel | Next >  |

### **New Policy**

 To add an additional policy enter the policy details the same way you would during a quote

| Customer Informa | tion Policies  | s Terms  |            |             |            |              |       |       |
|------------------|----------------|----------|------------|-------------|------------|--------------|-------|-------|
| Policy #         | Eff Date       | Carrier  | Cover      | rage        | Premium    | Policy Fees  | Taxes | Total |
|                  |                |          | No policie | es defined. |            |              |       |       |
| New Policy Add   | AP to existing | policies |            |             |            |              |       | 0.0   |
|                  |                |          | Policy     | Details     |            |              |       |       |
| Policy Number:   |                |          |            | Coverage:   | ٩          |              |       |       |
| Effective Date:  | 27/10/2025     |          |            | Policy Terr | n (Months) | : 12         |       |       |
| Carrier:         | ۹              |          |            |             |            |              |       |       |
| MGA              | ۹              |          |            |             |            |              |       |       |
| Premium:         |                |          | 0.00       | Return Me   | thod:      | 90% Pro-Rata | ì     |       |
| Policy Fees      |                |          | 0.00       | Min. Earne  | ed Premium | n: 0.000 %   |       | 0.0   |
| Taxes            |                |          | 0.00       |             |            |              |       |       |
| Total Amount:    |                |          | 0.00       |             |            |              |       |       |
| View Authorities |                |          |            |             |            |              | Ca    |       |
|                  |                |          |            |             |            |              | _     |       |

### Add AP to existing Policy

> To edit a policy, select the policy you wish to endorse

|                        |                                                                                | ×                                                                                                    |
|------------------------|--------------------------------------------------------------------------------|----------------------------------------------------------------------------------------------------|
|                        |                                                                                |                                                                                                    |
| Original Loan          |                                                                                |                                                                                                    |
| tba                    | Coverage:                                                                      | AUTO - AUTOMOBILE                                                                                                |
| 08/08/2025 (12 months) | Insurance Carrier:                                                             | C00016 - Carrier                                                                                                 |
| 90% Pro-Rata           | MGA:                                                                           | [unspecified]                                                                                                    |
| es): 900.00            |                                                                                |                                                                                                    |
|                        |                                                                                | 900.00                                                                                                    |
|                        | Original Loan<br>tba<br>08/08/2025 (12 months)<br>90% Pro-Rata<br>ees): 900.00 | Original Loan<br>tba Coverage:<br>08/08/2025 (12 months) Insurance Carrier:<br>90% Pro-Rata MGA:<br>ees): 900.00 |

 Review and update the effective date, premium amount, fees and taxes and click
 Save

> Click Next to proceed

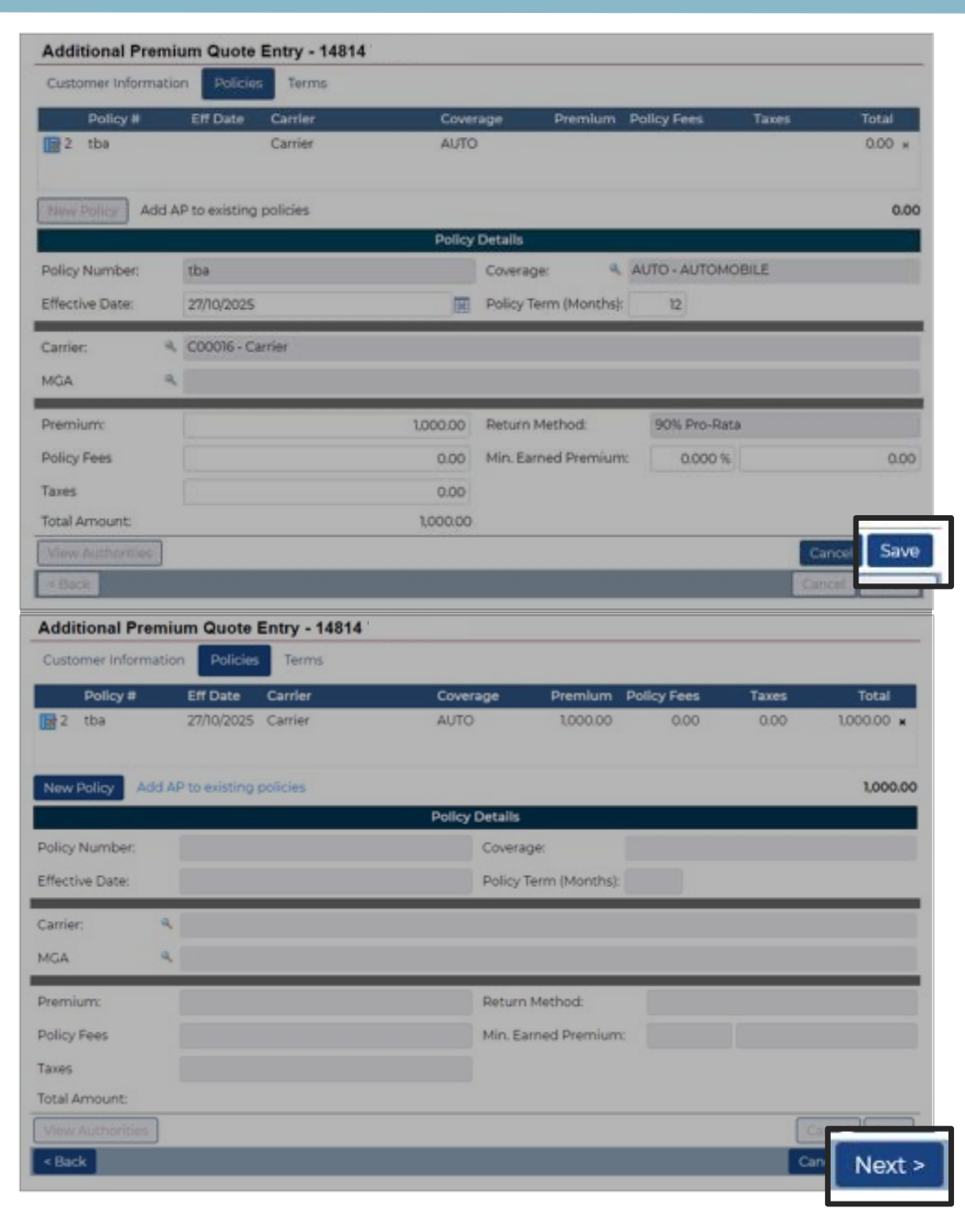

- Confirm or select First Payment
   Due Date from drop down list
   and click
   Recalculate to
   update
   financials, if
   applicable
- Review
   Financials
   summary and
   click Save

| Additional Premium Q            | uote Entry - 14814             |                                                                             |                                                                                                    |                                           |
|---------------------------------|--------------------------------|-----------------------------------------------------------------------------|----------------------------------------------------------------------------------------------------|-------------------------------------------|
| Customer Information P          | olicies Terms                  |                                                                             |                                                                                                    |                                           |
|                                 | Quote                          | Variables                                                                   |                                                                                                    |                                           |
| Billing Cycle:<br>Quoting Terms | Monthly<br>12E, 30 Day Funding | First Payment Due<br>Date:<br>No. of Installments:<br>Down Payment:<br>APR: | 08/01/2026: Maximum of 7 Installm<br>08/01/2026: Maximum of 7 Installm<br>08/02/2026: Maximum of 6 Installm<br>08/03/2026: Maximum of 5 Installm<br>08/04/2026: Maximum of 4 Installm<br>08/05/2026: Maximum of 3 Installm | nents<br>nents<br>nents<br>nents<br>nents |
|                                 | General                        |                                                                             | 08/06/2026: Maximum of 2 Installm<br>08/07/2026: Maximum of 1 Installm<br>Financials                                                                                                    | nents<br>Ient                             |
| Quoting Terms                   | 12E, 30 Day Funding            | APR:                                                                        |                                                                                                    | 15.321 %                                  |
| Billing Cycle:                  | Monthly                        | Flat Rate:                                                                  |                                                                                                    | 5.713 %                                   |
| Rate Chart:                     | N/A                            | Total Premium:                                                              |                                                                                                    | 1,000.00                                  |
| First Payment Due Date:         | 08/01/2026                     | Down Payment:                                                               | 19.060 %                                                                                                    | 190.60                                    |
|                                 |                                | Amount Financed:                                                            |                                                                                                    | 809.40                                    |
|                                 |                                | Finance Charge:                                                             |                                                                                                    | 57.13                                     |
|                                 |                                | Total of Payments:                                                          |                                                                                                    | 866.53                                    |
|                                 |                                | No. of Installments:                                                        |                                                                                                    | 7                                         |
|                                 |                                | Installment Amount:                                                         |                                                                                                    | 123.79                                    |
|                                 |                                | Total Installment Amo                                                       | ount:                                                                                                    | 204.46                                    |
|                                 |                                | Discount Amount:                                                            |                                                                                                    | 0.00                                      |
| < Back                          |                                |                                                                             | Can Save                                                                                                    | Next >                                    |

#### > Review details in Terms tab and click **Next** to proceed

| Additional Premium              | Quote Entry - 152033 - 14814                               |                                                                     |                                   |                      |
|---------------------------------|------------------------------------------------------------|---------------------------------------------------------------------|-----------------------------------|----------------------|
| Customer Information            | P <u>o</u> licies <u>Terms</u> <u>S</u> ummary <u>D</u> oo | uments                                                              |                                   |                      |
|                                 | Quote                                                      | • Variables                                                         |                                   |                      |
| Billing Cycle:<br>Quoting Terms | Monthly<br>12E, 30 Day Funding                             | First Payment Due<br>Date:<br>No. of Installments:<br>Down Payment: | 08/01/2026: Maximum of 7 Installr | ments<br>7<br>190.60 |
|                                 | General                                                    |                                                                     | Reset to Defaults R               | ecalculate           |
| Quoting Terms                   | 12E, 30 Day Funding                                        | APR:                                                                |                                   | 15.321 %             |
| Billing Cycle:                  | Monthl                                                     | / Flat Rate:                                                        |                                   | 5.713 %              |
| Rate Chart:                     | N/A                                                        | Total Premium:                                                      |                                   | 1,000.00             |
| First Payment Due Date:         | 08/01/2020                                                 | 5 Down Payment:                                                     | 19.060 %                          | 190.60               |
|                                 |                                                            | Amount Financed:                                                    |                                   | 809.40               |
|                                 |                                                            | Finance Charge:                                                     |                                   | 57.13                |
|                                 |                                                            | Total of Payments:                                                  |                                   | 866.53               |
|                                 |                                                            | No. of Installments:                                                |                                   | 7                    |
|                                 |                                                            | Installment Amount:                                                 |                                   | 123.79               |
|                                 |                                                            | Total Installment Amou                                              | nt:                               | 204.46               |
|                                 |                                                            | Discount Amount:                                                    |                                   | 0.00                 |

### Submitting the Endorsement

 View summary and click
 Submit for the endorsement to be processed

- You can print the summary
- A Notice of Acceptance will be sent to you and your client when the endorsement is processed

| est Insurance                       | process an endorsement in accord<br>and futher accept this as an ackno<br>the insured that this amendment t    | lance with the above information<br>wledgement that we have notified                                           | Tarah Smith Manage Users Log Of |
|-------------------------------------|----------------------------------------------------------------------------------------------------|----------------------------------------------------------------------------------------------------|---------------------------------|
| Second and the second second second | conditions thereof.                                                                                            | forms part of the original Premium<br>re bound by all the terms and                                            |                                 |
| Additional Premium Quote            | IMPORTANT - Please ensure that y<br>adjustment as it will be processed<br>Conside - LIAT union survival and or | our client is aware of this<br>by FRST insurance Funding of<br>continuous of closed consists<br>OK Cancel      |                                 |
| Ouote Number                        |                                                                                                    | 14814 Test SC                                                                                                  |                                 |
| 152033 - 14814 Test SC              |                                                                                                    | 123 here st                                                                                                    |                                 |
| Date                                |                                                                                                    | Toronto, ON MIM IMI                                                                                            |                                 |
| 16/01/2020                          |                                                                                                    |                                                                                                    |                                 |
| Customer ID                         |                                                                                                    | Brokerage                                                                                                    |                                 |
| Customer 10                         |                                                                                                    | Best insurance Brokers Inc.                                                                                    | - Ottawa                        |
|                                     |                                                                                                    | 4490 Second Street                                                                                             |                                 |
| Loan Schedule                       |                                                                                                    | Ottawa, ON K6H 387                                                                                             |                                 |
| Total Premium:                      | 1000.00                                                                                                    | Additional Info                                                                                                |                                 |
| Down(19.060 %):                     | 190.60                                                                                                    | the second second second second second second second second second second second second second second second s |                                 |
| Amount Financed                     | 809.40     Your billing method is pre-authorized che     Vour first installment is due on 08/01/2026           |                                                                                                    | due on 08/01/2026               |
| Finance Charge:                     | 57.13                                                                                                    | Your payments are due                                                                                          | Monthly.                        |
| Total Payments                      | 866.53                                                                                                    |                                                                                                    |                                 |
| Instaliments                        |                                                                                                    |                                                                                                    |                                 |
| Installment Amount:                 | 123.79                                                                                                    |                                                                                                    |                                 |
| APR                                 | 15.321 %                                                                                                    |                                                                                                    |                                 |
| Flat Rate                           | 5.713 %                                                                                                    |                                                                                                    |                                 |
| Total Installment Amount:           | 204.46                                                                                                    |                                                                                                    |                                 |
| Schedule Of Policies                |                                                                                                    |                                                                                                    |                                 |
|                                     |                                                                                                    |                                                                                                    |                                 |

#### > Confirmation appears on top of screen

| C <u>u</u> stomer Information P <u>o</u> licies <u>T</u> erms <u>Summary</u> <u>D</u> o | cuments                           |
|-----------------------------------------------------------------------------------------|-----------------------------------|
| Premium Finance Quotation Summary                                                       | Borrower                          |
| This quote was submitted to FIRST Insurance Funding of<br>Canada - UAT                  | 14814<br>123 here st              |
| Quote Number                                                                            | Toronto, ON M1M 1M1               |
| 151704 - 14814                                                                          |                                   |
| Date                                                                                    | Brokerage                         |
| 15/01/2020                                                                              |                                   |
| Customer ID                                                                             | Best Insurance Brokers Inc Ottawa |
| Customer ID                                                                             | 4490 Second Street                |

### Tips

- 1. To process a negative endorsement, send the return premium to FIRST Canada. Make sure to include the contract number and policy information
- Note that there must be more than one installment remaining on the contract in order to process an additional premium
- 3. To make changes to an existing AP quote prior to submitting, copy the existing quote and edit
- Training guides, videos, and FAQs available on our website Visit First InSite Enhanced<sup>™</sup> tab

### Contact us

Contact a member of your dedicated service and support team with any questions or you can reach us at:

clientservices@firstinsurancefunding.ca

1 888 232 2238